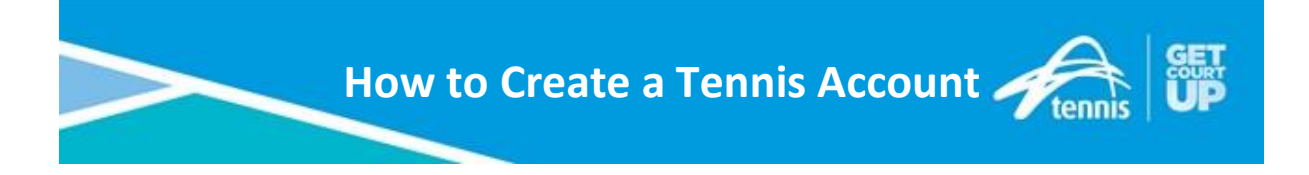

#### Step 1:

Go to leagues.tennis.com.au

## Step 2:

Click the "Join" button on the top right of the screen

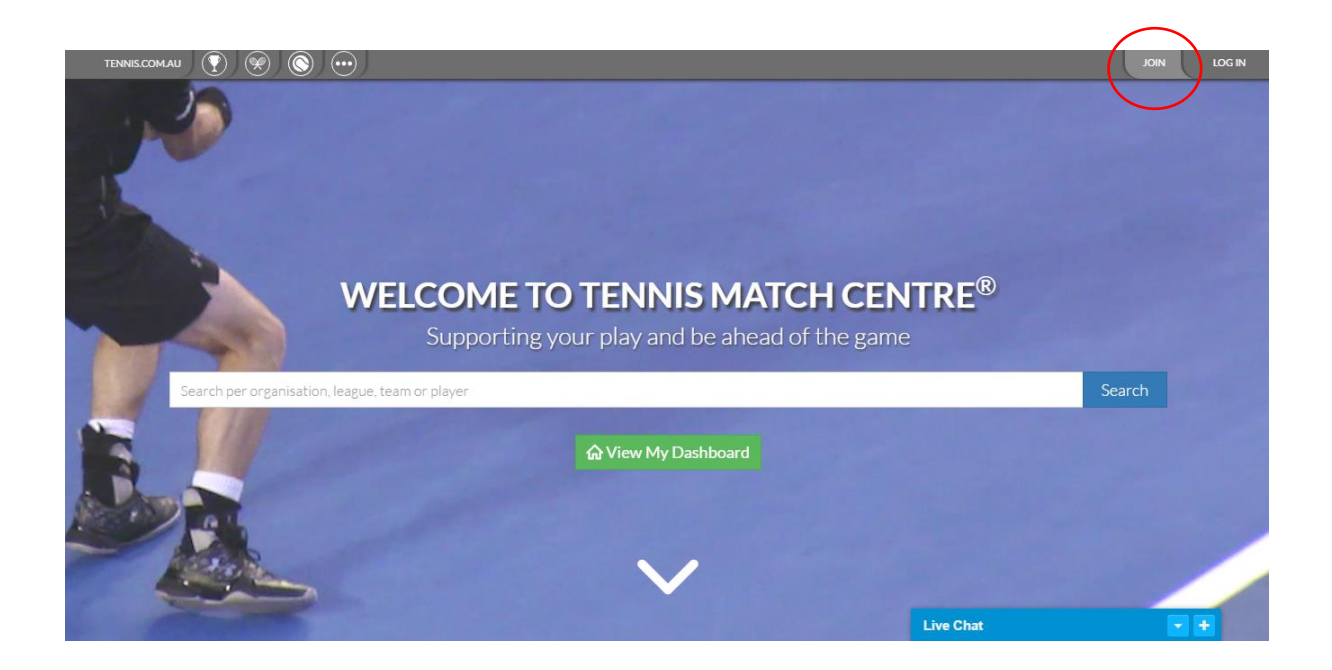

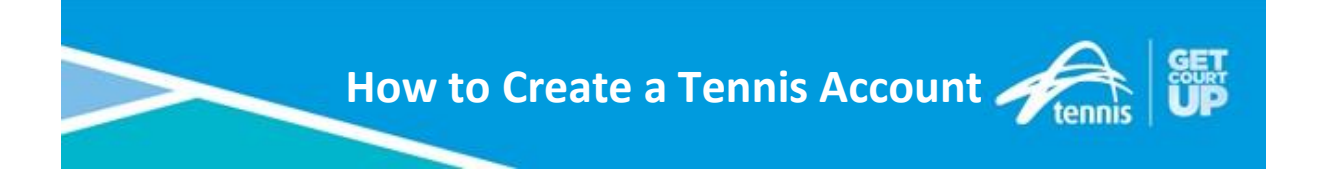

# Step 3:

Pick the "Join with Email" choice

| A TA   Match Centre ×                                                                               | ≛ - 0 × |
|----------------------------------------------------------------------------------------------------|---------|
| ← → C                                                                                               | ☆ =     |
| TENNISCOMAU 💽 🛞 💮                                                                                   |         |
| <section-header><section-header><section-header></section-header></section-header></section-header> |         |
|                                                                                                    |         |

### Step 4:

Fill out the information displayed on the screen.

Please note the email that you use cannot be used by another person this will be unique to your log in only.

| TDANKCOMAU 💽 🛞 🛞 🚥 |                                              |                                                                                       |   |      |
|--------------------|----------------------------------------------|---------------------------------------------------------------------------------------|---|------|
|                    | JOIN TENNIS TODAY TO<br>ENJOY FREE BENEFITS: | <b>GET COURT UP</b>                                                                   |   |      |
|                    | PRIORITY ACCESS TO TICKETS                   | FIRST NAME LAST NAME                                                                  |   |      |
|                    | COMPETITIONS, PRIZES AND                     | EMAIL ADDRESS                                                                         |   |      |
|                    | EXCLUSIVE INVITATIONS                        | PASSWORD JOIN TENNIS                                                                  |   |      |
|                    |                                              | Under 157 JOIN HERE Under 157 JOIN HERE Under 157 JOIN HERE Aready Signed Ligh LOG IN | - |      |
|                    |                                              |                                                                                       |   |      |
|                    |                                              |                                                                                       |   |      |
|                    |                                              |                                                                                       |   |      |
| _                  |                                              | AN                                                                                    |   | 1000 |
|                    |                                              |                                                                                       |   |      |

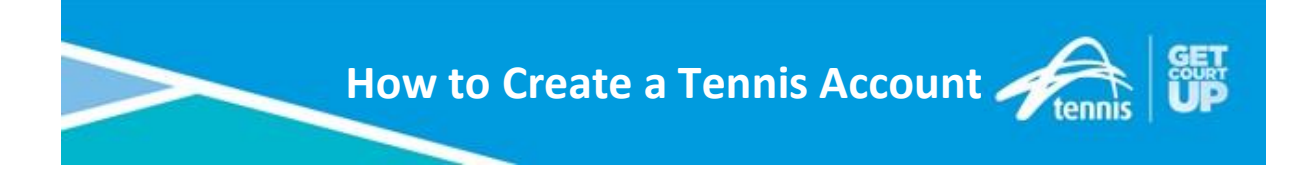

## Step 5:

Once filled out you will receive an email asking you to confirm you are Joining Tennis.

Once confirmed you have joined tennis you will be able to manage your own profile and have access to all the tennis systems via your single log in.

Congratulations you have Created you Tennis Account!!